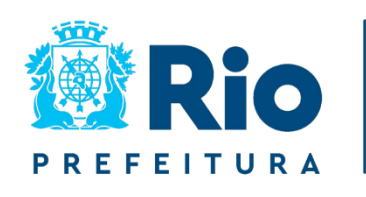

RIOSAÚDE

# MANUAL DE PROCEDIMENTOS PARA PAGAMENTO DE DESPESAS DE CUSTEIO

2024

### Sumário

| Objetivo                                                                                              | .3 |
|----------------------------------------------------------------------------------------------------|----|
| Destinatários                                                                                         | .3 |
| Pagamentos                                                                                            | .3 |
| Sistemas e Procedimentos                                                                              | .4 |
| Processo de Pagamento Digital-PPD                                                                     | .5 |
| Acesso ao Sistema PPD                                                                                 | .6 |
| Etapas para Pagamento Financeiro das Despesas de Custeio no<br>sistema PPD                            | .8 |
| Sistema BB Gestão Max1                                                                                | 14 |
| Etapas para Pagamento Financeiro das Despesas de Custeio no<br>sistema BB Gestão Max1                 | .5 |
| Sistema Único e Integrado de Execução Oreçamentária,<br>Administração Financeira e Controle - SIAFIC2 | 20 |
| Etapas para Pagamento Orçamentário das Despesas de Custeio no<br>sistema SIAFIC2                      | 21 |
| Orientações Gerais2                                                                                   | 28 |
| Fluxo de Trabalho2                                                                                    | 29 |

### **1. OBJETIVO**

O objetivo deste manual é orientar sobre a instrução correta dos procedimentos de pagamento financeiro, garantindo que sejam executados de forma sistematizada, criteriosa e segmentada, atuando como um instrumento facilitador para o funcionamento do processo.

Como empresa pública, a RioSaúde tem a responsabilidade de integrar suas atividades bancárias ao Sistema Único e Integrado de Execução Orçamentária, Administração Financeira e Controle (SIAFIC), utilizado pelos órgãos e entidades da Administração Direta, Indireta e Fundacional do Município.

Para isso, o pagamento financeiro é efetuado por meio do Banco do Brasil, enquanto o pagamento orçamentário é realizado através do sistema SIAFIC.

### DESTINATÁRIOS

Este Manual destina-se à:

- Equipe da Gerência de Tesouraria;
- Membros da Comissão Especial de Encerramento de Caixas e Meios de Pagamento.

### **3. PAGAMENTOS**

As Normas Gerais de Direito Financeiro para elaboração e controle dos orçamentos e balanços da União, dos Estados, dos Municípios e do Distrito Federal, são definidas pela Lei nº 4.320, de 17 de março de 1964.

Anualmente, o Município edita as normas de execução orçamentária e financeira para o exercício que irão vigorar. Neste sentido, a Secretaria Municipal de Fazenda e Planejamento do Município do Rio de Janeiro institui um calendário de pagamentos a fornecedores e prestadores de serviço no âmbito da Administração Direta e Indireta, do Município do Rio de Janeiro.

#### Calendário de Pagamentos:

| DIA DO VENCIMENTO | DESCRIÇÃO DA DESPESA                        |
|-------------------|---------------------------------------------|
| 1                 | FOLHA DE PAGAMENTO                          |
| 5                 | FOLHA SUPLEMENTAR                           |
| 5                 | ISS DE TERCEIROS                            |
| 10                | CONSIGNADOS                                 |
| 10                | VALE TRANSPORTE E VALE REFEIÇÃO SUPLEMENTAR |
| 20                | FGTS                                        |
| 20                | IRRF FOLHA                                  |
| 20                | IRRF TERCEIROS                              |
| 20                | INSS FOLHA                                  |
| 20                | INSS DE TERCEIROS                           |
| 20                | CSRF                                        |
| 25                | PIS/COFINS                                  |
| 25                | FÉRIAS                                      |
| 30                | REFIS                                       |
| 30                | VALE TRANSPORTE E VALE REFEIÇÃO MENSAL      |
| QUINZENALMENTE    | VALE TRANSPORTE E VALE REFEIÇÃO SUPLEMENTAR |
| SEMANALMENTE      | RESCISÃO                                    |

#### 4. SISTEMAS E PROCEDIMENTOS

Mensalmente, a Gerência de Tesouraria, subordinada a (Coordenadoria Técnica de Planejamento Financeiro e Contabilidade (CTPF) efetua o pagamento de cerca de 1.500 notas fiscais (média) da RioSaúde. A seguir, será descrito em detalhes o fluxo de pagamento dessas notas, trabalho executado exclusivamente pela Gerência de Tesouraria.

#### 4.1 Sistema Processo.rio

O sistema Processo.rio é destinado a produção, tramitação, controle e busca de documentos (expedientes e processos administrativos), sendo utilizado pelos órgãos/entidades da Administração Direta e Indireta da Prefeitura do Rio de Janeiro. Ao final dos procedimentos de pagamento realizados pela Gerência de Tesouraria, os comprovantes de pagamento bancário e orçamentário serão inseridos nos processos de pagamento existentes no sistema.

|                                                               | MENU -                           |         |
|---------------------------------------------------------------|----------------------------------|---------|
| feitura da Cidade do Rio de Janeiro > Empresa Pública de Saúc | le do Rio de Janeiro S/A / RIOSA | ÚDE     |
| Diente Official - V. 10.3. 1.0-PCRO-3. 13. 1-PE-24.3          |                                  |         |
|                                                               |                                  |         |
| Expedientes                                                   |                                  |         |
| Situação                                                      | Atendente                        | Lotação |
| Em Elaboração                                                 | 0                                | 1       |
| Como Subscritor                                               | 6                                | 0       |
| Pendente de Assinatura                                        | 0                                | 7       |
| Anexo Pendente Assinatura/Conferência                         | 0                                | 1       |
| A devolver (Fora do prazo)                                    | 0                                | 2       |
| Aguardando devolução (Fora do prazo)                          | 0                                | 2       |
|                                                               |                                  | 65      |
| Aguardando Andamento                                          |                                  |         |
| Aguardando Andamento<br>Arquivo Corrente                      | 0                                | 13      |

### 4.2 Processo de Pagamento Digital – PPD

O sistema PPD – Processo de Pagamento Digital foi inaugurado em 2017, sendo utilizado pela equipe da Coordenadoria Técnica de Planejamento Financeiro e Contabilidade para tramitação de processos de pagamento. No PPD é possível consultar as informações das notas fiscais cadastradas e verificar quais se encontram aptas para pagamento. Através do sistema PPD, procedemos com a movimentação do processo de pagamento.

As primeiras etapas do processo são realizadas no PPD. O acesso ao sistema é limitado aos funcionários/servidores que executam tarefas relacionadas ao fluxo de pagamento de documentos fiscais da RioSaúde.

## 4.2.1 – Acesso ao Sistema PPD

O acesso ao Processo de Pagamento Digital é feito pela Planilha GED 1.51.0 localizada na área de trabalho do usuário.

Na sequência, devem ser inseridos o login e senha fornecidos pelo administrador da planilha.

|     |          | Processo de Pagamento Digital                                                                                                   |
|-----|----------|----------------------------------------------------------------------------------------------------|
| Rie | RioSaúde | Insira o login e a senha fornecidos pelo administrador desta planilha<br>Atenção: não é a mesma senha para logar no computador. |
| ~   | LOGIN:   |                                                                                                    |
|     | SENHA:   |                                                                                                    |
| 1   |          | Entrar                                                                                                    |
|     |          |                                                                                                    |

A tela abaixo representa a área de trabalho inicial do sistema. Cada gerência da CTPF possui acessos específicos, de acordo com suas atribuições:

|                             | RioSaúde           | Mais controle, mais eficiência, meno | is tempo                   |
|-----------------------------|--------------------|--------------------------------------|----------------------------|
| DAF/CTPF                    | Parcelamento       | DEA                                  | Cálculo Retenção de Impost |
| Aprovação Cálculo Retenções | Liquidação         | Prog. Desembolso                     | Pagamento                  |
| Prestação de Contas         | Contabilidade      | Arquivo                              | Processos Finalizados      |
| Gerenciar Usuário           | Cadastrar Forneced | lor Relatório de Produtividade       | Consulta Completa          |
| Controle de Versões         |                    | Contas Vencimento                    | Relatório de Pagamento     |
|                             |                    |                                      | Logout                     |

## 4.2.2 – Etapas para Pagamento Financeiro das Despesas de Custeio no sistema PPD

1ª Etapa: acessar o Sistema PPD e selecionar a Caixa "Pagamento"

|                             | RioSaúde         | Mais controle, mais eficiência, menos | tempo                      |
|-----------------------------|------------------|---------------------------------------|----------------------------|
| DAF/CTPF                    | Parcelamento     | DEA                                   | Cálculo Retenção de Impost |
| Aprovação Cálculo Retenções | Liquidação       | Prog. Desembolso                      | Pagamento                  |
| Prestação de Contas         | Contabilidade    | Arquivo                               | Processos Finalizados      |
| Gerenciar Usuário           | Cadastrar Fornec | edor Relatório de Produtividade       | Consulta Completa          |
| Controle de Versões         |                  | Contas Vencimento                     | Relatório de Pagamento     |
|                             |                  |                                       | Logout                     |

Na caixa de Pagamento é possível observar as notas fiscais inseridas pelas unidades de saúde e que já passaram por análises das gerências responsáveis pelas etapas de Liquidação, Retenção e Programação de Despesas. 2<sup>a</sup> Etapa: selecionar os documentos a serem pagos no campo "Fila Notas Fiscais":

|                                                                                                    | oSaúde                                      | - Selecionar f                                                                               | □ Sem           | Liquidação                                                                              |                                                                      |                                                                                                    |                        |
|----------------------------------------------------------------------------------------------------|---------------------------------------------|----------------------------------------------------------------------------------------------|-----------------|-----------------------------------------------------------------------------------------|----------------------------------------------------------------------|----------------------------------------------------------------------------------------------------|------------------------|
|                                                                                                    |                                             | Todos                                                                                        | C Ano Corrente  |                                                                                         | Competência                                                          |                                                                                                    |                        |
|                                                                                                    |                                             |                                                                                              | Atu             | alizar                                                                                  | Valor                                                                |                                                                                                    |                        |
| Unidade                                                                                                    |                                             |                                                                                              |                 |                                                                                         | Valor líquido                                                        |                                                                                                    |                        |
| Busca                                                                                                    |                                             |                                                                                              |                 |                                                                                         | Desconto/Glosa                                                       |                                                                                                    |                        |
| NF/Série                                                                                                    |                                             |                                                                                              |                 |                                                                                         | Processo Instrutivo                                                  |                                                                                                    |                        |
| Empresa                                                                                                    |                                             |                                                                                              |                 |                                                                                         | Proc. Inst. (RSU)                                                    |                                                                                                    |                        |
| CNPJ                                                                                                    |                                             |                                                                                              |                 |                                                                                         | Processo Pagamento                                                   |                                                                                                    |                        |
| Data de Emissão                                                                                                    |                                             |                                                                                              |                 |                                                                                         | Proc. Pagto (RSU)                                                    |                                                                                                    |                        |
| tivo da Rejeição                                                                                                    |                                             |                                                                                              | •               |                                                                                         | Data do Borderô                                                      |                                                                                                    |                        |
| Visualizar                                                                                                    | R                                           | ejeitar                                                                                      | Atualizar Dados | s Bancários                                                                             | Registrar Pagan                                                      | nento                                                                                                    | Enviar                 |
|                                                                                                    | -                                           | -                                                                                            | -               |                                                                                         |                                                                      | -                                                                                                    | 0                      |
| 0-                                                                                                    | -0-                                         |                                                                                              |                 |                                                                                         |                                                                      |                                                                                                    |                        |
| UNIDADE                                                                                                    | SEDE                                        | ABERTUR                                                                                      | A LIQUIDAÇ      | ÃO PAGA                                                                                 |                                                                      | io CONTABILID                                                                                                    | ADE ARQ                |
| UNIDADE<br>Selecionar Todos                                                                                                    | SEDE<br>Adicionar ao Bo                     | ABERTUR                                                                                      | A LIQUIDAÇ      | ÃO PAGA<br>Aquardando I                                                                 | MENTO APROVAÇÃ                                                       | io contabilid                                                                                                    | ADE ARQ<br>Comentários |
| UNIDADE<br>Selecionar Todos<br>a Notas Fiscais (3183)                                                                                                    | SEDE<br>Adicionar ao Bo<br>Processos Rejeit | ABERTUR<br>xrderô Exi<br>tados (195)   Proces                                                | A LIQUIDAÇ      | ÂO PAGA<br>Aquardando I<br>curso (0)   Nota                                             | MENTO APROVAÇÃ<br>Recurso<br>s Fiscais - Registrar Impost            | io CONTABILID                                                                                                    | ADE ARQ                |
| UHIDADE<br>Selecionar Todos<br>a Notas Fiscais (3183)<br>Processo                                                                                                    | SEDE<br>Adicionar ao Bo<br>Processos Rejeit | ABERTUR<br>rrderô Exi<br>tados (195)   Proces<br>Data do Borderô                             | A LIQUIDAÇ      | ÃO PAGA<br>Aquardando I<br>curso (0)   Nota                                             | MEITO APROVAÇÃ<br>Recurso<br>s Fiscais - Registrar Impost<br>amento  | io CONTABILID                                                                                                    | ADE ARQ                |
| UHIDADE<br>Selecionar Todos<br>a Notas Fiscais (3183)<br>Processo<br>09.264962-2021                                                                                                | SEDE<br>Adicionar ao Bo<br>Processos Rejeit | ABERTUR<br>xrderô Exi<br>tados (195)   Proce:<br>Data do Borderô<br>26/10/2022               | A LIQUIDAÇ      | ÂO PAGA<br>Aquardando I<br>curso (0)   Nota<br>  Data de Paga<br>27/10/2022             | MENTO APROVAÇÃ<br>Recurso<br>Is Fiscais - Registrar Impost<br>amento | io CONTABILID<br>ios (149)  <br>Valor<br>R\$ 76.000,58                                                                                               | ADE ARQ                |
| UNIDADE<br>Selecionar Todos<br>a Notas Fiscais (3183)<br>Processo<br>09.264962-2021<br>09.256922-2022                                                                              | SEDE<br>Adicionar ao Bo<br>Processos Rejeit | ABERTUR<br>vrderô Exi<br>tados (195)   Proces<br>Data do Borderô<br>26/10/2022<br>26/08/2022 | A LIQUIDAÇ      | ÂO PAGA<br>Aquardando I<br>curso (0) Nota<br>Data de Paga<br>27/10/2022<br>29/08/2022   | MENTO APROVAÇÃ<br>Recurso<br>Is Fiscais - Registrar Impost<br>amento | io CONTABILID                                                                                                    | ADE ARQ                |
| UNIDADE<br>Selecionar Todos<br>a Notas Fiscais (3183)<br>Processo<br>09.264962-2021<br>09.256922-2022<br>09.252125-2020                                                            | SEDE<br>Adicionar ao Bo<br>Processos Rejeit | ABERTUR<br>rderô Exi<br>tados (195) Proce.<br>Data do Borderô<br>26/10/2022<br>26/08/2022    | A LIQUIDAÇ      | ÂO PAGA<br>Aquardando I<br>curso (0) Nota<br>Data de Paga<br>27/10/2022<br>29/08/2022   | MENTO APROVAÇÃ<br>Recurso<br>Is Fiscais - Registrar Impost<br>amento | io CONTABILID<br>ios (149)  <br>Valor<br>R\$ 76.000,58<br>R\$ 18.524,36<br>R\$ 30.768,56<br>D\$ 08,56                                                | ADE ARQ                |
| UNIDADE<br>Selecionar Todos<br>a Notas Fiscais (3183)<br>09.264962-2021<br>09.256922-2022<br>09.255961-2020<br>09.252755-2021                                                      | SEDE<br>Adicionar ao Bo<br>Processos Rejeit | ABERTUR<br>rderô Exi<br>tados (195) Proce<br>Data do Borderô<br>26/10/2022<br>26/08/2022     | A LIQUIDAÇ      | ÂO PAGA<br>Aquardando I<br>curso (0)   Nota<br>Data de Paga<br>27/10/2022<br>29/08/2022 | MENTO APROVAÇÃ<br>Recurso<br>Is Fiscais - Registrar Impost<br>amento | io CONTABILID<br>ios (149)  <br>Valor<br>R\$ 76.000,58<br>R\$ 18.524,36<br>R\$ 98,60<br>P\$ 25 813 10                                                | ADE ARQ                |
| UHIDADE<br>Selecionar Todos<br>a Notas Fiscais (3183)<br>09.264962-2021<br>09.256922-2022<br>09.252125-2020<br>09.255961-2020<br>09.255961-2020<br>09.255961-2020                  | SEDE<br>Adicionar ao Bo<br>Processos Rejeit | ABERTUR<br>xrderô Exi<br>tados (195)   Proce<br>Data do Borderô<br>26/10/2022<br>26/08/2022  | A LIQUIDAÇ      | ÂO PAGA<br>Aquardando I<br>curso (0)   Nota<br>Data de Paga<br>27/10/2022<br>29/08/2022 | MEITO APROVAÇÃ<br>Recurso<br>Is Fiscais - Registrar Impost<br>amento | io CONTABILID<br>ios (149)  <br>Valor<br>R\$ 76.000,58<br>R\$ 18.524,36<br>R\$ 30.768,56<br>R\$ 98,60<br>R\$ 25.813,19<br>R\$ 7.947, 12              | ADE ARQ                |
| UHIDADE<br>Selecionar Todos<br>a Notas Fiscais (3183)<br>09.264962-2021<br>09.256922-2022<br>09.252125-2020<br>09.252961-2020<br>09.26275-2021<br>09.254073-2020<br>09.254073-2020 | SEDE<br>Adicionar ao Bo<br>Processos Rejeit | ABERTUR<br>xrderô Exi<br>tados (195)   Proce<br>Data do Borderô<br>26/10/2022<br>26/08/2022  | A LIQUIDAÇ      | ÂO PAGA<br>Aquardando I<br>curso (0)   Nota<br>Data de Paga<br>27/10/2022<br>29/08/2022 | MEIITO APROVAÇÃ<br>Recurso<br>s Fiscais - Registrar Impost<br>amento | io CONTABILID<br>ios (149)  <br>Valor<br>R\$ 76.000,58<br>R\$ 18.524,36<br>R\$ 30.768,56<br>R\$ 98,60<br>R\$ 25.813,19<br>R\$ 7.947,12<br>P\$ 310.00 | ADE ARQ                |

Uma vez selecionadas as notas, selecionar a opção **"Adicionar** ao borderô":

|                                                                                                    |                                                                |                                                                                                    | 1                                                                                                    |                                                                                                    |                                                                                                    |                                |
|----------------------------------------------------------------------------------------------------|----------------------------------------------------------------|----------------------------------------------------------------------------------------------------|----------------------------------------------------------------------------------------------------|----------------------------------------------------------------------------------------------------|----------------------------------------------------------------------------------------------------|--------------------------------|
|                                                                                                    | -                                                              | Atualizar                                                                                                    | Sem Liquidação                                                                                                    |                                                                                                    |                                                                                                    |                                |
| l Rio                                                                                                    | RioSaúde                                                       | Selecionar Processo                                                                                                    | 05                                                                                                    |                                                                                                    |                                                                                                    |                                |
|                                                                                                    |                                                                | ( Todos C And                                                                                                    | o Corrente                                                                                                    | Competência                                                                                                    |                                                                                                    |                                |
|                                                                                                    |                                                                | -                                                                                                    |                                                                                                    | Valor                                                                                                    |                                                                                                    | _                              |
| Unidade                                                                                                    |                                                                |                                                                                                    |                                                                                                    | Valor líquido                                                                                                    |                                                                                                    | _                              |
| Busca                                                                                                    |                                                                |                                                                                                    |                                                                                                    | Desconto/Glosa                                                                                                    |                                                                                                    | _                              |
| NF/Série                                                                                                    |                                                                |                                                                                                    |                                                                                                    | Descondy diose                                                                                                    |                                                                                                    |                                |
|                                                                                                    |                                                                | 1                                                                                                    |                                                                                                    | Processo Instrutivo                                                                                                    |                                                                                                    |                                |
| Empresa                                                                                                    | 1                                                              |                                                                                                    |                                                                                                    | Proc. Inst. (RSU)                                                                                                    |                                                                                                    |                                |
| CNPJ                                                                                                    |                                                                |                                                                                                    |                                                                                                    | Processo Pagamento                                                                                                    |                                                                                                    |                                |
| Data de Emissão                                                                                                    |                                                                |                                                                                                    |                                                                                                    | Proc. Pagto (RSU)                                                                                                    |                                                                                                    |                                |
| otivo da Rejeição                                                                                                    |                                                                |                                                                                                    | •                                                                                                    | Data do Borderô                                                                                                    | <u></u>                                                                                                    |                                |
|                                                                                                    |                                                                |                                                                                                    |                                                                                                    | Data de Pagamento                                                                                                    |                                                                                                    |                                |
|                                                                                                    |                                                                |                                                                                                    |                                                                                                    | Data de l'agamento                                                                                                    |                                                                                                    |                                |
|                                                                                                    |                                                                |                                                                                                    |                                                                                                    | bata de ragamento                                                                                                    |                                                                                                    |                                |
| Visualiza                                                                                                    | r Ri                                                           | ejeitar Atua                                                                                                    | lizar Dados Bancários                                                                                                    | Registrar Pagamen                                                                                                    | nto Env                                                                                                    | viar                           |
| Visualiza                                                                                                    | r                                                              | ejeitar Atua                                                                                                    | lizar Dados Bancários                                                                                                    | Registrar Pagamer                                                                                                    |                                                                                                    | viar                           |
| Visualiza<br>O-                                                                                                    | r Ri<br>SEDE                                                   | ejeitar Atua                                                                                                    | LIQUIDAÇÃO PAC                                                                                                    | Registrar Pagamer                                                                                                    | CONTABILIDADE                                                                                                    | viar<br>O<br>ARQ               |
| Visualiza                                                                                                    | r R                                                            | ejeitar Atua                                                                                                    | LIQUIDAÇÃO PAC                                                                                                    | Registrar Pagamer                                                                                                    | CONTABILIDADE                                                                                                    | viar<br>O<br>ARQ               |
| Visualiza<br>UNIDADE<br>Selecionar Todos                                                                                                  | r Ri<br>SEDE<br>Adicionar ao Bo                                | ejeitar Atua<br>ABERTURA<br>rderð Exibir Borde                                                                                                    | LIQUIDAÇÃO PAC                                                                                                    | Registrar Pagamer                                                                                                    |                                                                                                    | viar<br>ARQ<br>omentários      |
| Visualiza<br>UNIDADE<br>Selecionar Todos<br>Fila Notas Fiscais (239                                                                       | r Ri<br>SEDE<br>Adicionar ao Bo                                | ejeitar Atua<br>ABERTURA<br>rderô Exibir Borde<br>tados (189) Processos Ag                                                                                                | LIQUIDAÇÃO PAC<br>erô Aquardando<br>Recurso (0) No                                                                                                    | Registrar Pagamer<br>Registrar Pagamer<br>APROVAÇÃO<br>o Recurso<br>itas Fiscais - Registrar Impostos                                                                                                    | CONTABILIDADE                                                                                                    | viar<br>O<br>ARQ<br>omentários |
| Visualiza<br>UNIDADE<br>Selecionar Todos<br>Fila Notas Fiscais (239                                                                       | r Ri<br>SEDE<br>Adicionar ao Bo<br>9) Processon Rejeit<br>derô | ejeitar Atua<br>ABERTURA<br>rderô Exibir Bordi<br>tados (189) Processos Agu                                                                                               | LIQUIDAÇÃO PAC<br>erô Aquardando<br>uardando Recurso (0)   No                                                                                               | Registrar Pagamer<br>Registrar Pagamer<br>APROVAÇÃO<br>o Recurso<br>tas Fiscais - Registrar Impostos<br>r                                                                                                    | CONTABILIDADE                                                                                                    | viar<br>ARQ<br>omentários      |
| Visualiza<br>UNIDADE<br>Selecionar Todos<br>Fila Notas Fiscais (239<br>Data do Bor<br>22/03/2021                                          | r Ri<br>SEDE<br>Adicionar ao Bo<br>9) Procesor Rejeit<br>derô  | ejeitar Atua<br>ABERTURA<br>rderô Exibir Borde<br>tados (189) Processos Agu<br>Data de Pagament<br>23/03/2021                                                             | LIQUIDAÇÃO PAC<br>erô Aquardando<br>uardando Recurso (0)   No<br>o Valo<br>R\$ 5                                                                            | Registrar Pagamer<br>Registrar Pagamer<br>APROVAÇÃO<br>o Recurso<br>o Recurso<br>r<br>19.150,00                                                                                                    | CONTABILIDADE                                                                                                    | viar<br>ARQ<br>omentários      |
| Visualiza<br>UNIDADE<br>Selecionar Todos<br>Fila Notas Fiscais (239<br>Data do Bor<br>22/03/2021<br>26/10/2022                            | r Ri<br>SEDE<br>Adicionar ao Bo<br>9) Processon Rejeit<br>derô | ejeitar Atua<br>ABERTURA<br>ABERTURA<br>Inderô Exibir Borda<br>tados (189) Processos Agu<br>Data de Pagament<br>23/03/2021<br>27/10/2022                                  | LIQUIDAÇÃO PAC<br>erô Aquardando<br>uardando Recurso (0)   No<br>o Valo<br>Rs S<br>Rs 7                                                                     | Registrar Pagamento<br>Registrar Pagamento<br>SAMENTO APROVAÇÃO<br>o Recurso<br>itas Fiscais - Registrar Impostos<br>r<br>19.150,00<br>16.000,58                                                                | CONTABILIDADE                                                                                                    | viar<br>ARQ<br>omentários      |
| Visualiza<br>UNIDADE<br>Selecionar Todos<br>Fila Notas Fiscais (239<br>Data do Bor<br>22/03/2021<br>26/10/2022<br>26/08/2022              | r R<br>SEDE<br>Adicionar ao Bo<br>9) Processon Rejeit<br>derô  | ejeitar Atua<br>ABERTURA<br>ABERTURA<br>Inderô Exibir Bordi<br>Itados (189) Processos Agu<br>Data de Pagament<br>23/03/2021<br>27/10/2022<br>29/08/2022                   | LIQUIDAÇÃO PAC<br>erô Aquardando<br>uardando Recurso (0)   No<br>o Valo<br>RS S<br>RS 2<br>RS 2                                                             | Registrar Pagamer<br>Registrar Pagamer<br>APROVAÇÃO<br>o Recurso<br>tas Fiscais - Registrar Impostos<br>r<br>99.150,00<br>76.000,58<br>18.524,36                                                                | CONTABILIDADE<br>CONTABILIDADE<br>(149)  <br>Valor Líquido<br>R\$ 59.150,00<br>R\$ 62.960,11<br>R\$ 14.513,84                                                             | viar<br>ARQ<br>omentários      |
| Visualiza<br>UNIDADE<br>Selecionar Todos<br>ila Notas Fiscais (239<br>22/03/2021<br>26/10/2022<br>26/08/2022<br>17/11/2023                | r R<br>SEDE<br>Adicionar ao Bo<br>9) Processon Rejeit<br>derô  | ejeitar Atua<br>ABERTURA<br>ABERTURA<br>rderô Exibir Bordu<br>tados (189) Processos Agu<br>Data de Pagament<br>23/03/2021<br>27/10/2022<br>29/08/2022<br>21/11/2023       | LIQUIDAÇÃO PAC<br>erô Aquardando<br>uardando Recurso (0)   No<br>o Valo<br>R \$ \$<br>R \$ 7<br>R \$ 1<br>R \$ 2<br>R \$ 1<br>R \$ 2                        | Registrar Pagamer<br>Registrar Pagamer<br>APROVAÇÃO<br>o Recurso<br>o Recurso<br>tas Fiscais - Registrar Impostos<br>r<br>19.150,00<br>76.000,58<br>18.524,36<br>2.733,00                                       | CONTABILIDADE<br>CONTABILIDADE<br>(149)<br>Valor Líquido<br>R\$ 59.150,00<br>R\$ 62.960,11<br>R\$ 14.513,84<br>R\$ 2.733,00                                               | viar<br>ARQ<br>omentários      |
| Visualiza<br>UNIDADE<br>Selecionar Todos<br>Notas Fiscais (239<br>Data do Bor<br>22/03/2021<br>26/10/2022<br>26/08/2022<br>17/11/2023     | r R<br>SEDE<br>Adicionar ao Bo<br>9) Processon Rejeit<br>derô  | ejeitar Atua<br>ABERTURA<br>ABERTURA<br>rderô Exibir Bordu<br>tados (189) Processos Agu<br>Data de Pagament<br>23/03/2021<br>27/10/2022<br>29/08/2022<br>21/11/2023       | LIQUIDAÇÃO PAC<br>erô Aquardando<br>uardando Recurso (0) No<br>0 Valo<br>R 5 5<br>R 5 7<br>R 5 1<br>R 5 2<br>R 5 3<br>R 5 3<br>R 5 3<br>R 5 3               | Registrar Pagamer<br>Registrar Pagamer<br>APROVAÇÃO<br>o Recurso<br>o Recurso<br>tas Fiscais - Registrar Impostos<br>r<br>19.150,00<br>76.000,58<br>18.524,36<br>2.733,00<br>10.768,56                          | CONTABILIDADE<br>CONTABILIDADE<br>(149)<br>Valor Líquido<br>R\$ 59.150,00<br>R\$ 62.960,11<br>R\$ 14.513,84<br>R\$ 2.733,00<br>R\$ 30.768,56                              | viar<br>ARQ<br>omentários      |
| Visualiza<br>UNIDADE<br>Selecionar Todos<br>ila Notas Fiscais (239<br>Data do Bor<br>22/03/2021<br>26/10/2022<br>26/08/2022<br>17/11/2023 | r R<br>SEDE<br>Adicionar ao Bo<br>9) Processer Rejeit<br>derô  | ejeitar Atua<br>ABERTURA<br>ABERTURA<br>ABERTURA<br>Exibir Bordi<br>tados (189) Processos Agu<br>Data de Pagament<br>23/03/2021<br>27/10/2022<br>29/08/2022<br>21/11/2023 | LIQUIDAÇÃO PAC<br>erô Aquardando<br>uardando Recurso (0) No<br>RS 5<br>RS 7<br>RS 1<br>RS 2<br>RS 3<br>RS 3<br>RS 3<br>RS 3<br>RS 3<br>RS 3<br>RS 3         | Registrar Pagamento<br>Registrar Pagamento<br>SAMENTO APROVAÇÃO<br>o Recurso<br>ntas Fiscais - Registrar Impostos<br>r.<br>19. 150,00<br>76.000,58<br>18.524,36<br>2.733,00<br>10.768,56<br>18,60               | CONTABILIDADE<br>CONTABILIDADE<br>(149)<br>Valor Líquido<br>R\$ 59.150,00<br>R\$ 62.960,11<br>R\$ 14.513,84<br>R\$ 2.733,00<br>R\$ 30.768,56<br>R\$ 98,60                 | ARQ                            |
| Visualiza<br>UNIDADE<br>Selecionar Todos<br>Notas Fiscais (239<br>Data do Bor<br>22/03/2021<br>26/10/2022<br>26/08/2022<br>17/11/2023     | r R<br>SEDE<br>Adicionar ao Bo<br>9) Processer Rejeit<br>derô  | ejeitar Atua<br>ABERTURA<br>ABERTURA<br>ABERTURA<br>Exibir Bordi<br>ados (189) Processos Agu<br>Data de Pagament<br>23/03/2021<br>27/10/2022<br>29/08/2022<br>21/11/2023  | LIQUIDAÇÃO PAC<br>erô Aquardando<br>uardando Recurso (0) No<br>RS 5<br>RS 7<br>RS 2<br>RS 2<br>RS 3<br>RS 3<br>RS 3<br>RS 3<br>RS 3<br>RS 3<br>RS 3<br>RS 3 | Registrar Pagamento<br>Registrar Pagamento<br>SAMENTO APROVAÇÃO<br>o Recurso<br>ntas Fiscais - Registrar Impostos<br>r<br>19. 150,00<br>76.000,58<br>8. 524,36<br>2. 733,00<br>10. 768,56<br>18,60<br>2. 950,00 | CONTABILIDADE<br>CONTABILIDADE<br>(149)<br>Valor Líquido<br>R\$ 59.150,00<br>R\$ 62.960,11<br>R\$ 14.513,84<br>R\$ 2.733,00<br>R\$ 30.768,56<br>R\$ 98,60<br>D 6 7.860,00 | viar<br>ARQ<br>omentários      |

3ª Etapa: após a seleção e inclusão das notas fiscais ao borderô, selecionar a opção "Exibir Borderô", abrindo uma nova janela no sistema:

| Rio                                                                                                    | Saúde                     | Seleciona<br>Todos                                                                          | r Processos | rrente                                                                            | Competênc         | cia                                     |                                     |
|----------------------------------------------------------------------------------------------------|---------------------------|---------------------------------------------------------------------------------------------|-------------|-----------------------------------------------------------------------------------|-------------------|-----------------------------------------|-------------------------------------|
|                                                                                                    |                           |                                                                                             |             | Atualizar                                                                         | Val               | lor                                     |                                     |
| Unidade                                                                                                    |                           |                                                                                             |             |                                                                                   | Valor líqui       | do                                      |                                     |
| Busca                                                                                                    |                           |                                                                                             |             |                                                                                   | Desconto/Glo      | sa                                      |                                     |
| NF/Série                                                                                                    |                           |                                                                                             |             |                                                                                   | Processo Instruti | vo                                      |                                     |
| Empresa                                                                                                    |                           |                                                                                             |             |                                                                                   | Proc. Inst. (RS   | U)                                      |                                     |
| CNP3                                                                                                    |                           |                                                                                             |             |                                                                                   | Processo Pagamen  | ito                                     |                                     |
| Data de Emissão                                                                                                    |                           |                                                                                             |             | _                                                                                 | Proc. Paoto (PS   | un [                                    |                                     |
| tivo da Rejeição                                                                                                    |                           |                                                                                             |             | •                                                                                 | Data do Borde     | rô                                      |                                     |
|                                                                                                    |                           |                                                                                             |             |                                                                                   | Data de Pagamen   | nto                                     |                                     |
|                                                                                                    |                           |                                                                                             |             |                                                                                   |                   |                                         |                                     |
| Visualizar                                                                                                    | Rej                       | jeitar                                                                                      | Atualizar   | r Dados Bancário                                                                  | s Registrar Pag   | amento                                  | Enviar                              |
| Visualizar                                                                                                    | SEDE                      | jeitar                                                                                      | Atualizar   | r Dados Bancário                                                                  | s Registrar Pag   | amento                                  |                                     |
| Visualizar                                                                                                    | SEDE                      | aBERTU                                                                                      | Atualizar   | QUIDAÇÃO P                                                                        | s Registrar Pag   | amento                                  | Enviar                              |
| Visualizar<br>UNIDADE<br>Selecionar Todos                                                                                                    | SEDE                      | jeitar<br>ABERTU<br>derô E<br>dos (195) Proc                                                | Atualizar   | QUIDAÇÃO P<br>Aquarda                                                             | s Registrar Pag   | amento                                  | Enviar<br>LIDADE ARQ<br>Comentários |
| Visualizar<br>UNDADE<br>Selecionar Todos<br>a Notas Fiscais (3183) Pr                                                                                                    | SEDE<br>Adicionar ao Boro | jeitar<br>ABERTU<br>derô E<br>dos (195)   Proc                                              | Atualizar   | QUIDAÇÃO P<br>Aquardar<br>ando Recurso (0)                                        | s Registrar Pag   | amento                                  | Enviar<br>LIDADE ARQ<br>Comentários |
| Visualizar<br>UNIDADE<br>Selecionar Todos<br>a Notas Fiscais (3183) Pr<br>Processo                                                                                                    | SEDE<br>Adicionar ao Boro | Jeitar<br>ABERTU<br>derô E<br>dos (195) Proc<br>Data do Bordero<br>26/10/2022               | Atualizar   | QUIDAÇÃO P<br>Aquardar<br>ando Recurso (0)  <br>Data de<br>27/10/20               | s Registrar Pag   | ostos (149)  <br>Valor<br>R\$ 76.000,58 | Enviar                              |
| Visualizar<br>UNIDADE<br>Selecionar Todos<br>la Notas Fiscais (3183) Processo<br>09.264962-2021<br>09.256922-2022                                                                                              | Adicionar ao Boro         | Jeitar<br>ABERTU<br>derô E<br>dos (195) Proc<br>Data do Bordero<br>26/10/2022<br>26/08/2022 | Atualizar   | QUIDAÇÃO P<br>Aquardar<br>ando Recurso (0)   1<br>Data de<br>27/10/2(<br>29/08/2) | s Registrar Pag   | amento                                  | Enviar                              |
| Visualizar<br>UNIDADE<br>Selecionar Todos<br>Ia Notas Fiscais (3183) Pr<br>Processo<br>09.264962-2021<br>09.256922-2022<br>09.252125-2020<br>09.252125-2020                                                    | Adicionar ao Boro         | Jeitar<br>ABERTU<br>derô E<br>dos (195) Proc<br>Data do Bordero<br>26/10/2022<br>26/08/2022 | Atualizar   | QUIDAÇÃO P<br>Aquardar<br>ando Recurso (0)  <br>Data de<br>27/10/2/<br>29/08/20   | s Registrar Pag   | amento                                  | Enviar                              |
| Visualizar<br>UNIDADE<br>Selecionar Todos<br>A Notas Piscais (3183) Pi<br>Processo<br>09.264962-2021<br>09.256922-2022<br>09.252125-2020<br>09.255912-2020<br>09.25925-2021                                    | Adicionar ao Boro         | Jeitar<br>ABERTU<br>derô E<br>dos (195) Proc<br>Data do Bordero<br>26/10/2022<br>26/08/2022 | Atualizar   | QUIDAÇÃO P<br>Aquardar<br>ando Recurso (0)  <br>Data de<br>27/10/24<br>29/08/24   | s Registrar Pag   | amento                                  | Enviar                              |
| Visualizar<br>UNIDADE<br>Selecionar Todos<br>Notas Fiscais (3183) Pr<br>Processo<br>09.264962-2021<br>09.256922-2022<br>09.252125-2020<br>09.252975-2021<br>09.252975-2021<br>09.252975-2021<br>09.252975-2021 | Adicionar ao Boro         | Jeitar<br>ABERTU<br>derô E<br>dos (195) Proc<br>Data do Bordero<br>26/10/2022<br>26/08/2022 | Atualizar   | Aquardar<br>Aquardar<br>ando Recurso (0)  <br>Data de<br>27/10/21<br>29/08/21     | s Registrar Pag   | amento                                  | Enviar                              |

4<sup>a</sup> Etapa: na nova janela aberta, preencher os campos **"Data Borderô"** e **"Data Pagamento".** Em seguida, selecionar o sistema **"Gestão Max"**:

| orderö                                                    |                     |                 |                                            |     |                 |    |
|-----------------------------------------------------------|---------------------|-----------------|--------------------------------------------|-----|-----------------|----|
| Processo                                                  |                     | NF              | [                                          |     |                 |    |
| /alor                                                     |                     | CNPJ            |                                            |     |                 |    |
| impresa                                                   |                     |                 |                                            |     |                 | 11 |
| )ata Borderô 🛛                                            |                     | — Data<br>Pagam | ento                                       |     |                 |    |
| - Selecione o Sistema                                     |                     |                 |                                            |     |                 |    |
|                                                           | actão May           |                 |                                            |     |                 |    |
| C BBPag C G                                               | estau max           |                 |                                            |     |                 |    |
| C BBPag C G                                               | estad Max           |                 | -                                          |     |                 |    |
| C BBPag C G                                               | estad Max           |                 |                                            |     |                 |    |
| C BBPag C G                                               |                     |                 |                                            |     |                 |    |
| C BBPag C G                                               | NF                  | V               | alor Líquido                               |     | Empresa         |    |
| C BBPag C G                                               | NF                  | V               | alor Líquido                               |     | Empresa         |    |
| C BBPag C G                                               | NF                  | V               | alor Líquido                               |     | Empresa         | >  |
| C BBPag C G                                               | NF<br>Selecionado   | V               | alor Líquido<br>Valor Total                | R\$ | Empresa<br>0,00 | >  |
| C BBPag C G<br>Selecionar Todos<br>Processo<br>Valor Tota | NF<br>Selecionado   | Qt              | alor Líquido<br>Valor Total<br>d Processos | R\$ | Empresa         | >  |
| C BBPag C G                                               | NF<br>I Selecionado | Qt              | alor Líquido<br>Valor Total<br>d Processos | R\$ | Empresa         | >  |

**5ª Etapa:** após o preenchimento das datas e da seleção do sistema, selecionar o campo **"Exportar Borderô"**, gerando assim um arquivo em formato".**txt**":

| rderô                                               |                   |                  |                                        |     |         |   |
|-----------------------------------------------------|-------------------|------------------|----------------------------------------|-----|---------|---|
|                                                     |                   |                  | _                                      |     |         |   |
| rocesso                                             |                   | NF               |                                        |     |         |   |
| alor                                                |                   | CNPJ             |                                        |     |         |   |
| npresa                                              |                   |                  |                                        |     |         |   |
| ata Borderô                                         |                   | — Data<br>Pagame | nto                                    |     |         |   |
| Selecione o Sistema –                               |                   |                  |                                        |     |         |   |
|                                                     |                   |                  |                                        |     |         |   |
| C BBPag C Ges                                       | tão Max           |                  |                                        |     |         |   |
| C BBPag C Ges                                       | tão Max           |                  |                                        |     |         |   |
| C BBPag C Ges                                       | tão Max           |                  |                                        |     |         |   |
| C BBPag C Ges                                       | tão Max           |                  |                                        |     |         |   |
| C BBPag C Ges<br>Selecionar Todos<br>Processo       | tão Max           | Val              | or Líquido                             |     | Empresa |   |
| C BBPag C Ges<br>Selecionar Todos                   | tão Max           | Va               | or Líquido                             |     | Empresa |   |
| C BBPag C Ges<br>Selecionar Todos<br>Processo       | NF                | Va               | or Líquido                             |     | Empresa |   |
| C BBPag C Ges<br>Selecionar Todos<br>Processo       | NF                | Val              | or Líquido                             |     | Empresa | > |
| C BBPag C Ges<br>Selecionar Todos<br>Processo       | Selecionado       | Val              | or Líquido<br>/alor Total              | R\$ | Empresa | > |
| C BBPag C Ges Selecionar Todos Processo Valor Total | NF<br>Selecionado | Va<br>Va<br>Qtd  | or Líquido<br>/alor Total<br>Processos | R\$ | Empresa | > |

### 4.3 Sistema BB Gestão Max

O BB Gestão Max é um sistema de propriedade do Banco do Brasil que é utilizado pela RioSaúde para gerenciar pagamentos a fornecedores e recebimentos.

Através desse sistema a equipe da Gerência de Tesouraria encaminha as remessas de pagamento com base no arquivo (.txt) gerado pelo PPD. Pelo mesmo sistema também é realizada a importação dos comprovantes de pagamento.

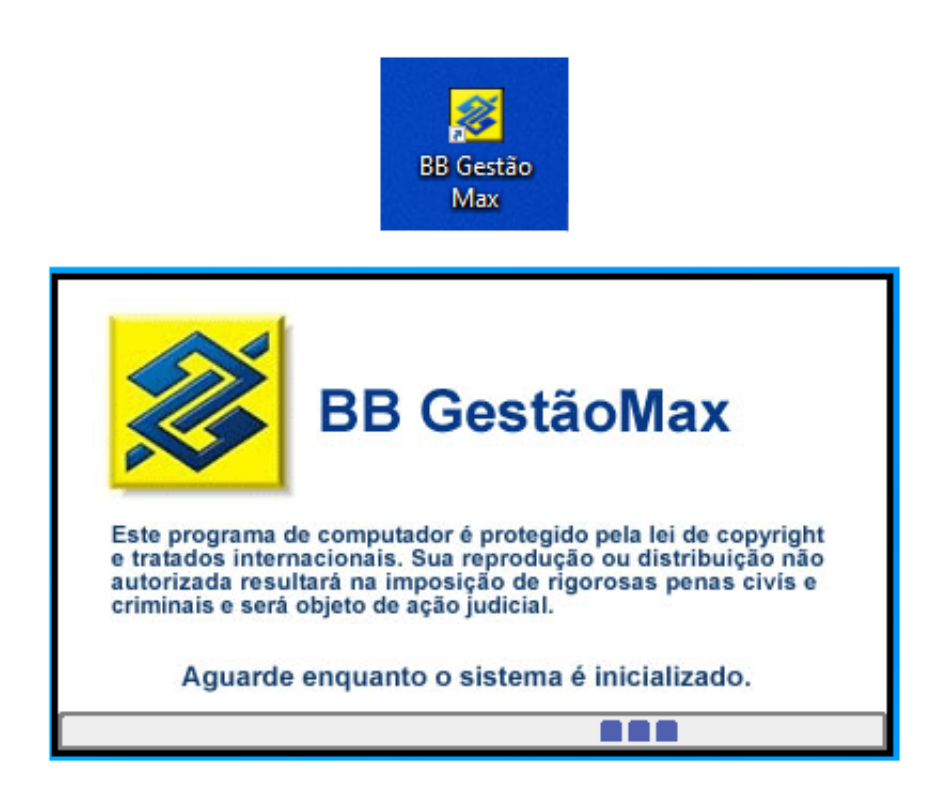

As próximas etapas dos procedimentos de pagamento financeiro das despesas de custeio, que serão demonstradas a seguir, são realizadas no BB Gestão Max.

## 4.3.1 Etapas para Pagamento Financeiro das Despesas de Custeio no sistema BB Gestão Max

O Sistema BB Gestão Max é acessado através de aplicativo previamente instalado no computador pela equipe de TI da RioSaúde. O Acesso é liberado pelo gerente responsável pelas contas bancárias.

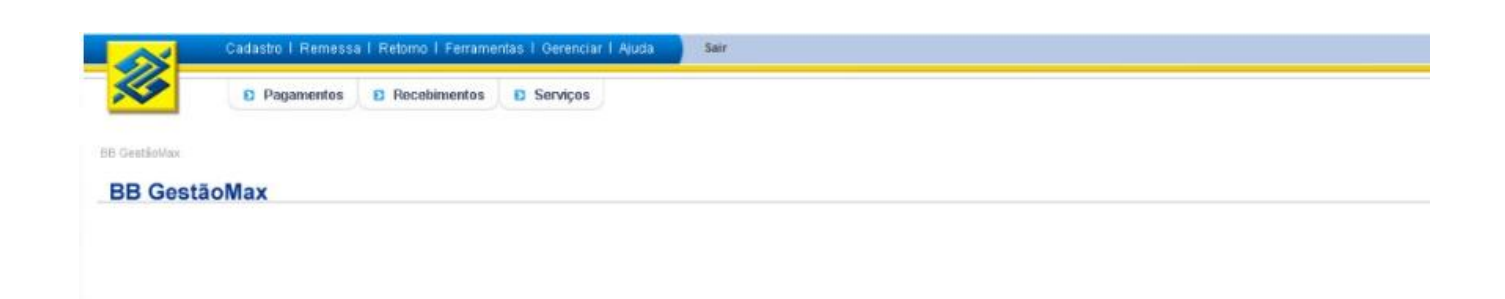

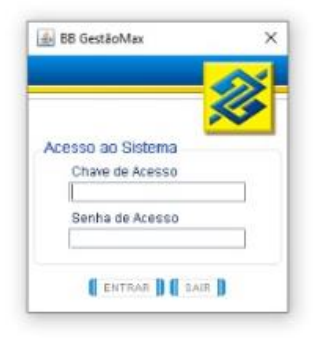

### **6<sup>a</sup> Etapa:** após acessar o BB Gestão Max, selecionar os campos "Pagamentos" ) "Dados" ) "Importar Dados Externos":

| B GestãoMax - Versão 1.00.20<br>Cadastro I      | Remessa    | a I Retorno I Ferrame   | ntas I Gerenciar I A | Ajuda   |
|-------------------------------------------------|------------|-------------------------|----------------------|---------|
| Paga                                            | imentos    | Recebimentos            | Serviços             |         |
| B GestãoMax >> Pag de Fornec, S<br>BB GestãoMax | al e Out   | edores, Salários e Outr | os Títulos e Guias   | Tributo |
| Pagamentos                                      | <b>n</b> P | agamento a Fornec       | edores               |         |
| Favorecidos                                     |            |                         |                      |         |
| Consultar                                       | >          |                         |                      |         |
| Convenentes                                     | >          |                         |                      |         |
| Remessa                                         | >          |                         |                      |         |
| Retorno                                         | >          |                         |                      |         |
| Dados                                           | -          |                         |                      |         |
| Migrar base de dados de<br>versões anteriores   |            |                         |                      |         |
| Manter leiautes para<br>dados externos          |            |                         |                      |         |
| Importar dados externos                         |            |                         |                      |         |
| Expurgar                                        |            |                         |                      |         |
| Ajuda                                           | >          |                         |                      |         |

**7ª Etapa:** após a importação dos dados relacionados ao arquivo **.txt** gerado pelo PPD, selecionar as opções **"Remessa" — \*\*Gerar remessa"**. Indicar a conta correspondente a nota fiscal e, em seguida, selecionar **\*\*Gerar**:

| 8 GestãoMax - Versão 1.00.20  |                                          |                          |          |                   | -           | ð         |
|-------------------------------|------------------------------------------|--------------------------|----------|-------------------|-------------|-----------|
| Cadastro I                    | Remessa I Retorno I Ferramentas          | l Gerenciar I Ajuda      | Sair     |                   |             |           |
| 🖉 Paga                        | mentos D Recebimentos D                  | Serviços                 |          |                   |             |           |
| GestãoMax 😕 Pag de Fornec, Sa | al e Out >> Remessa >> Gerar             |                          | -        |                   |             |           |
| 3B GestãoMax                  | Fornecedores, Salários e Outros          | Titulos e Guias Tributos | Empenhos | Beneficios        |             |           |
| Xeres and                     | Gerar Remessa de Pagar                   | mentos                   |          |                   |             |           |
| Pagamentos                    |                                          |                          |          |                   |             |           |
| Favorecidos >                 | Favorecido                               |                          |          | Data do Pagamento | Valor do Pa | gamento   |
| Consulter >                   | ALFAMA INDUSTRIA E COME                  | ERCIO DE                 |          | 30/11/2023        |             | 1.140,0   |
| Convenentes                   | BRAXTER HOSPITALAR LTD                   | A                        |          | 30/11/2023        |             | 188.0     |
|                               | BRAXTER HOSPITALAR LTD                   | A.                       |          | 30/11/2023        |             | 680,0     |
| Kemessa                       | CARLA DE OLIVEIRA CORRE                  | A - ME                   |          | 30/11/2023        |             | 122,0     |
| Gerar                         | ESSENCIAL RIO DISTRIBUID                 | ORA DE                   |          | 30/11/2023        |             | 1.656,0   |
| Recuperar                     | HYPOFARMA INST DE HYPO                   | OERMIA E                 |          | 30/11/2023        |             | 3.568,2   |
| Patrona A                     | LABORATORIO BLESSING A                   | NALISES                  |          | 30/11/2023        |             | 60 503,3  |
| resorno y                     | LEMAN MEDICAMENTOSE                      | JALIUA<br>10             |          | 30/11/2023        |             | 1,000,0   |
| Dados )                       | MARCK SERVICOS E DISTRI                  | Purcho .                 |          | 30/11/2023        |             | 12 030 0  |
| Ajuda                         | MULTIFARMA COMERCIAL L                   | TDA                      |          | 30/11/2023        |             | 100,0     |
|                               | 2 10 10 10 10 10 10 10 10 10 10 10 10 10 |                          |          |                   |             | 474.07    |
|                               | Total de Registros: 16                   |                          |          |                   | Valor Lota  | 1. 1/1.0/ |

**8ª Etapa:** abrir o Gerenciador Financeiro do Banco do Brasil, acessar **"Troca de Arquivos" "Remessa/Retorno" "Remessa"**:

| <b>※</b> | Q O que você precisa?      | 6 () 88<br>Olertas Mensagens Pendências | E JG863346<br>EMPRESA PUBLICA DE SAUDE DO RIO DE JANEIRO S/A |
|----------|----------------------------|-----------------------------------------|--------------------------------------------------------------|
| ≡        | MENU clique no item        | TROCA DE ARQUIVOS                       | REMESSA / RETORNO                                            |
| E,       | Acesso rápido              | Aplicativos - Baixar                    | Central de Arquivos                                          |
| ø        | Conta corrente             | Aplicativos - Configuração              | Consulta contratos com remessa                               |
| æ        | Pagamentos                 | Leiautes                                | Consulta contratos com retornos                              |
| ţ        | Transferências             | Remessa / Retorno                       | Refazimento de arquivos                                      |
| \$       | Pix                        | Visualizador de Arquivos Retorno        | Remessa                                                      |
| 5        | Empréstimos e Antecipações |                                         | Retorno - por contrato                                       |
| ٥        | Open Finance               |                                         | Retorno - todos                                              |
| Ð,       | Pendências e contratações  |                                         | Validador de leiautes de arquivos e imagem do<br>boleto      |
| 7        | Troca de arquivos          |                                         | Validador de boleto de cobrança                              |
| 3        | Segurança e Gerenciamento  |                                         | Consulta estado de remessa débito automático                 |
| *8*      | Limites                    |                                         |                                                              |
|          |                            |                                         |                                                              |

## Logo após, selecionar o símbolo "+" e a remessa gerada:

| 2              | Q O que você precisa?                                                                                                    | Ofertas Mensa                                                                                 | gens <sup>1</sup> Pendèncias                      | JGB<br>BM           | 63146<br>Presa publica de Saude do | RIO DE JANERO S/A                        | Agéncia<br>2234-9 |
|----------------|----------------------------------------------------------------------------------------------------|-----------------------------------------------------------------------------------------------|---------------------------------------------------|---------------------|------------------------------------|------------------------------------------|-------------------|
| =              | Saldo disponível: RS gital PJ. Seja bem vinde                                                                                                    | o(a) e aproveite as facilidades de                                                            | sta nova solução do Bar                           | nco do Brasil.      |                                    |                                          |                   |
| Ø              | + Home / Troca de arquivos / Remessa / Re                                                                                                    | torno                                                                                         |                                                   |                     |                                    |                                          |                   |
| æ              | Remessa                                                                                                    |                                                                                               |                                                   |                     |                                    |                                          |                   |
| , <sup>™</sup> |                                                                                                    |                                                                                               |                                                   |                     |                                    |                                          |                   |
|                | ATENÇÂCI A transação de envío de Remessa mudou de                                                                                                    | vido as novas regras dos navegadores.                                                         |                                                   |                     |                                    |                                          |                   |
| 980            | <ul> <li>Não é mais permitida a seleção automáti</li> </ul>                                                                                                 | ca de pasta.                                                                                  |                                                   |                     |                                    |                                          |                   |
| 0              | <ul> <li>Ao clicar no botão [+] será necessário los</li> <li>Este arguivo geralmente é localizado em<br/>verifique no seu Programa em qual pasta</li> </ul> | caldar manualmente o arquivo reme<br>C:\BancoBrasil\88Transf\Remessa. ;<br>o arquivo è salvo. | ssa que deseja enviar.<br>porém este padrão poder | à ser alterado de a | icordo com o Aplicativo utilizi    | ado ao gerar a sua reme                  | sua Portento.     |
| ٥              | <ul> <li>Com esta mudança, o arquivo enviado ta<br/>preferência.</li> </ul>                                                                                 | imbém não será mais movido autor                                                              | naticamente para a pasta                          | Enviada. Após env   | iar a remessa, mova manualm        | ente o arquivo para a pa                 | sta de sua        |
| Ð              | Para maiores informações, <u>Cliqué aqui</u>                                                                                                    |                                                                                               |                                                   |                     |                                    | 1.1.1.1.1.1.1.1.1.1.1.1.1.1.1.1.1.1.1.1. |                   |
| L.             | Cique em 🕈 notabela obeixo para incluir arquivos.                                                                                                    |                                                                                               |                                                   |                     |                                    |                                          |                   |
| #              | Clique em 🗮 ne tabela abaixo para excluir um arquivo                                                                                                    |                                                                                               |                                                   |                     |                                    |                                          |                   |
|                | Arquivo                                                                                                    |                                                                                               |                                                   |                     | 1                                  | Formato                                  | +                 |
| 3              | Progresso                                                                                                    |                                                                                               |                                                   |                     |                                    |                                          |                   |

**9ª Etapa:** após a liberação dos lotes de pagamento nas senhas Master, conferir todas as contas correntes:

| 3 | Q. O que você preci                      | sa? Otertas Menseg    | ens <sup>O</sup> Pendincies Englise Koassivis<br>EMPRESA PUBL | ICA DE SAUDE DO RIO | DE JANERO S/A     | Agtrica e C<br>2234-9 • 3 | orta<br>8 × Y |
|---|------------------------------------------|-----------------------|---------------------------------------------------------------|---------------------|-------------------|---------------------------|---------------|
|   | Saldo disponíval: RS                     |                       |                                                               |                     |                   |                           |               |
|   | PENDÉNCIAS                               |                       | SELECIONE UMA C                                               | ONTA ABAIXO         |                   |                           |               |
|   | TRANSAÇÕES 🛐 🕨                           | 2234-9 2234-9         | -                                                             |                     |                   |                           |               |
|   | LIBERAÇÕES                               | 2                     |                                                               |                     |                   |                           |               |
|   | Q Buscar Pendéni                         | 385                   |                                                               |                     |                   |                           |               |
| 1 |                                          |                       |                                                               |                     |                   |                           |               |
| 2 |                                          | DESCRIÇÃO             | AGÊNCIA / CONTA<br>DESTINO                                    | VALOR               | DATA<br>TRANSAÇÃO | NÚMERO<br>PENDÊNCIA       | QTDE<br>ASS.  |
|   |                                          | DOC ou TED Eletrônico |                                                               | 90,95               | 24/11/2023        | 278000424                 | 0             |
| 2 |                                          | DOC ou TED Eletrónico |                                                               | 90,95               | 24/11/2023        | 278001533                 | 0             |
|   | Total: Rs 181,92                         |                       |                                                               |                     |                   |                           |               |
| • | Quantidade.2<br>Quantidade selecionada.0 |                       |                                                               |                     |                   |                           |               |
|   | Senha da conta                           |                       |                                                               |                     |                   |                           |               |
|   | ASSINAR EX                               | CLUIR                 |                                                               |                     |                   |                           |               |

**10<sup>a</sup> Etapa:** finalizado os procedimentos bancários no sistema BB GestãoMax, os comprovantes de pagamento devem ser anexados nos processos de pagamento no sistema Processo.rio:

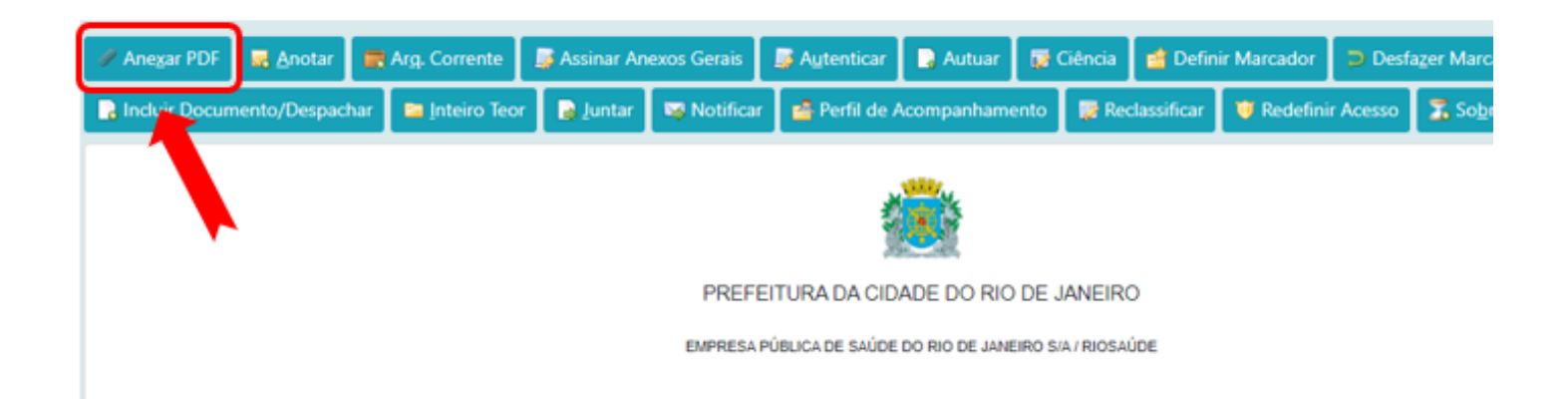

#### Atenção

- · Arquivo selecionados devem estar em formato .PDF
- Máximo de 10 arquivos
- O tamanho total dos arquivos selecionados não deve ultrapassar 10MB

#### Arquivo:

| Escol    | lher arquivo | s Nenhum arquivo escolhido |
|----------|--------------|----------------------------|
| Descriçâ | io:          |                            |
| Ok       | Cancela      | Exibir anexos assinados    |

Conforme ilustrado na figura acima, os comprovantes anexados devem estar no formato '.PDF'."

## 4.4 – Sistema Único e Integrado de Execução Orçamentária, Administração Financeira e Controle -SIAFIC

O SIAFIC foi implementado na Prefeitura do Rio de Janeiro em 2024, substituindo três sistemas utilizados anteriormente para gestão orçamentária e financeira:

- **ORCAMENTO**, que gerenciava o planejamento orçamentário;
- FINCON, responsável pela execução orçamentária e contábil;
- **FINANC**, voltado à execução financeira.

A transição foi oficializada pelo Decreto Rio nº 53.891, de 18 de janeiro de 2024. Para garantir o sucesso da migração, mais de 2.000 servidores receberam treinamento intensivo em dezembro de 2023.

O SIAFIC unificou essas funções em uma única plataforma, permitindo maior transparência e integração entre os órgãos da administração pública.

## 4.4.1 – Etapas para Pagamento Orçamentário das Despesas de Custeio no sistema SIAFIC

As próximas etapas, que envolvem a execução da Programação de Despesa (PD) e a Ordem Bancária (OB), serão realizadas no Sistema SIAFIC (Sistema Único e Integrado de Execução Orçamentária, Administração Financeira e Controle).

**11<sup>a</sup> Etapa:** acessar o Sistema de SIAFIC utilizando o link: <u>https://siafic.rio.rj.gov.br/Siafic/faces/login.jsp</u> e informar o Usuário e Senha:

| * Usuário<br>* Senha<br>* Exercício 2024 ✔<br>Esqueceu sua senha? | SIAFIC<br>Carioca                        |    |
|-------------------------------------------------------------------|------------------------------------------|----|
|                                                                   | * Usuário<br>* Senha<br>* Exercício 2024 | Øk |

12° Etapa: selecionar as abas "Execução", "Execução Financeira" e, em seguida, "Execução de PD":

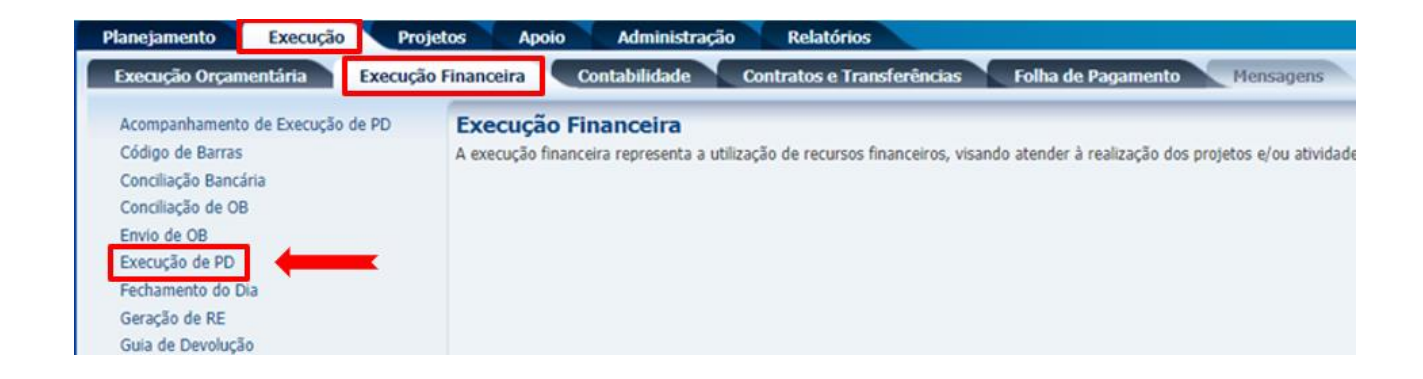

13<sup>a</sup> Etapa: informar a Programação de Despesa (Número da PD) e logo após selecionar "Pesquisar":

|                | o Execuçã                                                                          | o Projetos                | Apoio            | Administração Relatórios                    |                                      |                                    | Acess                                  | o Rápido                     |
|----------------|------------------------------------------------------------------------------------|---------------------------|------------------|---------------------------------------------|--------------------------------------|------------------------------------|----------------------------------------|------------------------------|
| xecução O      | rçamentária                                                                        | Execução Finar            | nceira Cont      | abilidade Contratos e Transferências        |                                      |                                    |                                        | 970 mensagens n              |
| Execuçã        | o de PD                                                                            |                           |                  |                                             |                                      | Execuçã                            | o > Execução Finance                   | eira > Execução de l         |
| ⊻ Filtro       |                                                                                    |                           |                  |                                             |                                      |                                    | Q Peso                                 | quisar  Limpar               |
|                | Tipo de Filtro Pa                                                                  | adrão                     | ✓ Filtros        | Disponíveis UG Pagadora; UG Emitente; Núr 💌 |                                      |                                    |                                        |                              |
|                | UG Pagadora                                                                        | Q 🔌                       | Domicílio Origen | n - Selecione - 🗸                           |                                      |                                    |                                        |                              |
|                | UG Emitente                                                                        | Q 🔶                       |                  |                                             |                                      |                                    | <b>7</b>                               |                              |
| 11.5           | nero da PD de 20                                                                   | 24PD023389                | até 2024PD023    | 3389                                        |                                      |                                    |                                        |                              |
| Nun            |                                                                                    |                           |                  |                                             |                                      |                                    |                                        |                              |
| NUN            | Favorecido 🧿                                                                       |                           | ) UG             | Q 💊                                         |                                      |                                    |                                        |                              |
| Data de Pr     | Favorecido 🧿                                                                       | PF () PJ () CG ()         | UG<br>Baté       | ⊂<br>®                                      |                                      |                                    |                                        |                              |
| Data de Pr     | Favorecido ()<br>ogramação de<br>Natureza                                          | PF () PJ () CG ()         | UG até           | Q. 💊<br>Bo                                  |                                      |                                    |                                        |                              |
| Data de Pr     | Favorecido ()<br>ogramação de<br>Natureza<br>Subitem                               | PF () PJ () CG ()         | )UG<br>Bogaté    | Q ♦<br>B                                    |                                      |                                    |                                        |                              |
| Data de Pr     | Favorecido (e)<br>ogramação de<br>Natureza<br>Subitem                              |                           | UG  <br>Baté     |                                             | tions Tion of 10                     | 10 Decidere III                    | c L De tochic 80                       | Late Cheenda                 |
| Data de Progra | Favorecido ()<br>ogramação de<br>Natureza<br>Subitem                               | PF O PJ O CG O<br>embolso | UG dé até        |                                             | olunas Tipo de PC                    | ; UG Pagadora; UG                  | G E 💌 🤹 Incluir PD                     | Lote 🕑 Agenda                |
| Data de Progra | Favorecido ()<br>ogramação de<br>Natureza<br>Subitem<br>mação de Des<br>Tipo de PD | embolso                   | UG até           | Favorecido                                  | olunas Tipo de PC<br>Número da<br>PD | ; UG Pagadora; UG<br>Regularização | G E 💌 🚔 Incluir PD<br>Domicilio Origem | Lote 🕜 Agenda<br>Programação |

**14<sup>a</sup> Etapa:** selecionar a PD no ícone ••• e em seguida selecionar "Agendar":

| Planejamento | Execução            | Projetos             | Apoio Ad                       | ministração Relatórios                      |        |                 |                                  |                   |             |                   |
|--------------|---------------------|----------------------|--------------------------------|---------------------------------------------|--------|-----------------|----------------------------------|-------------------|-------------|-------------------|
| Execução Orç | çamentária          | Execução Financo     | eira Contabi                   | lidade Contratos e Transferências           | Folh   | a de Pagame     | nto Mens                         | agens             |             |                   |
| Execução     | de PD               |                      |                                |                                             |        |                 |                                  |                   |             |                   |
| 🗵 Filtro     |                     |                      |                                |                                             |        |                 |                                  |                   |             |                   |
| т            | ipo de Filtro Padrã | ío                   | <ul> <li>Filtros Di</li> </ul> | sponíveis 🛛 UG Pagadora; UG Emitente; Núi 💌 |        |                 |                                  |                   |             |                   |
|              | JG Pagadora         | Q,                   | Domicílio Origem               | - Selecione - 💙                             |        |                 |                                  |                   |             |                   |
|              | UG Emitente         | Q 🔶                  |                                |                                             |        |                 |                                  |                   |             |                   |
| Núme         | ero da PD de 2024   | PD000718             | até 2024PD00080                | 0                                           |        |                 |                                  |                   |             |                   |
|              | Favorecido 💿 PF     |                      | G                              | Q 🔶                                         |        |                 |                                  |                   |             |                   |
| Data de Prog | gramação de         | 12                   | 9 até                          | 100 B                                       |        |                 |                                  |                   |             |                   |
|              | Natureza            |                      |                                |                                             |        |                 |                                  |                   |             |                   |
|              | Subitem             |                      |                                |                                             |        |                 |                                  |                   | ×           | _                 |
| 🕑 Program    | nação de Desem      | ibolso               |                                |                                             | Coluna | Tipo de PD;     | UG Pagadora; UG                  | E 🖃 🖕 Incluir PD  | Lote 🕜 Age  | ndar 🖸 Visualizar |
| 🕨 😧          | Tipo de PD          | UG Pagadora          | UG Emitente                    | Favorecido                                  |        | Número da<br>PD | Regularização                    | Domicílio Origem  | Programação | Status Ex         |
| • •          | Retenção            | 180051 -<br>RIOSAUDE | 180051 -<br>RIOSAUDE           | 00394460005887 - MINISTERIO DA FAZENDA      |        | 2024PD000       | OB já<br>encaminhada ao<br>banco | 001 - 2234 - 0000 | 08/09/2024  | Dis               |
| 0 ()         | Reten               | 180051 -<br>RIOSAUDE | 180051 -<br>RIOSAUDE           | 00394460005887 - MINISTERIO DA FAZENDA      |        | 2024PD000       | OB já<br>encaminhada ao<br>banco | 001 - 2234 - 0000 | 01/10/2024  | Dis               |

**15<sup>a</sup> Etapa:** no Lote de Execução de PD, informar a **"Data do Agendamento"** (pagamento) **e o "Nome"** e logo após **"Confirmar"**:

| Lote de Execução de PD |                          |             |                   |  |  |  |  |  |
|------------------------|--------------------------|-------------|-------------------|--|--|--|--|--|
|                        | * Data do<br>Agendamento | 13/12/2024  | 12 <mark>0</mark> |  |  |  |  |  |
|                        | * Nome                   | INSS        |                   |  |  |  |  |  |
|                        |                          | 🕖 Confirmar | 😵 Cancelar        |  |  |  |  |  |
|                        |                          |             |                   |  |  |  |  |  |

A informação sobre o agendamento será apresentada:

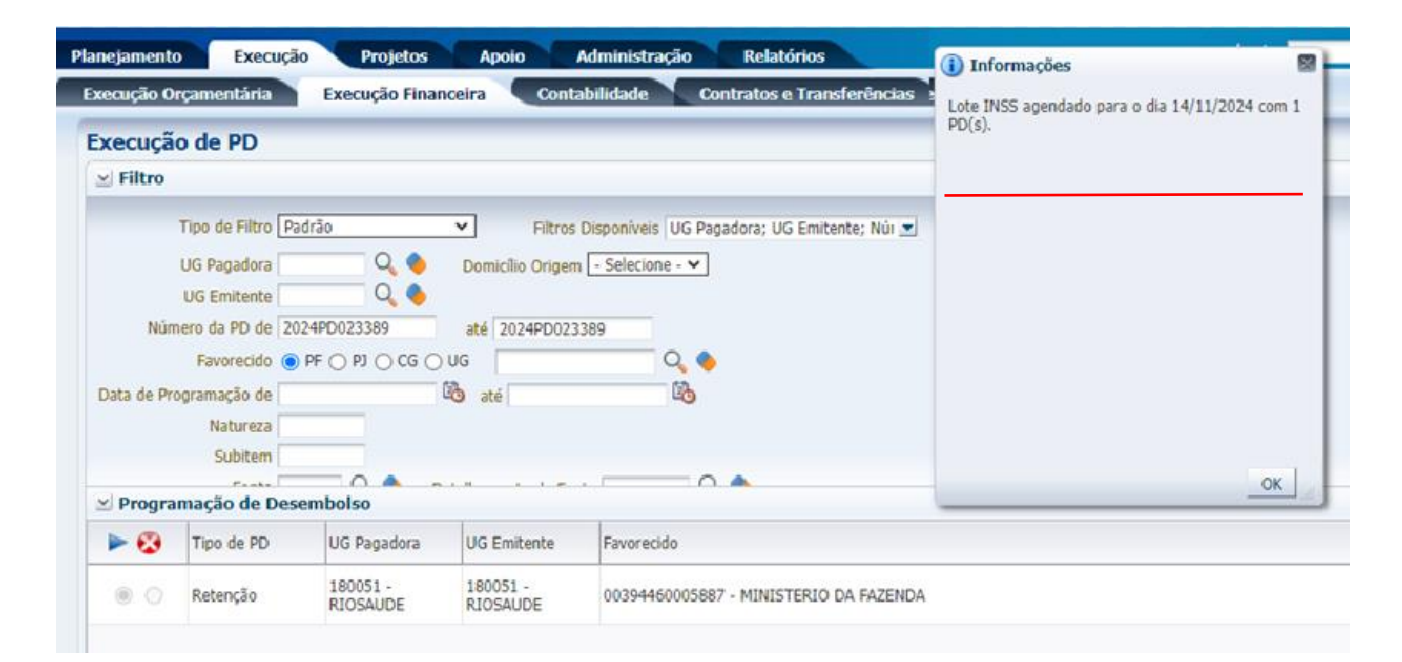

16<sup>a</sup> Etapa: no campo "Tipo de Filtro" selecionar "Agendamento":

| Execução Orçamentária         | Execução Financeira Contabilidade Contratos e Transferências Folha de Pagamento |
|-------------------------------|---------------------------------------------------------------------------------|
| Execução de PD                |                                                                                 |
| 🗵 Filtro                      |                                                                                 |
| Tipo de Filtro                | Padrão 🛛 👻 Filtros Disponíveis UG Pagadora; UG Emitente; Núi 💌                  |
| UG Pagadora<br>UG Emitente    | Padrão omicilio Sigem - Selecione - 🗸                                           |
| Número da PD de<br>Favorecido | Agendamento com e Agendamento                                                   |
| Data de Programação de        | 🖏 até                                                                           |

**17<sup>a</sup> Etapa:** selecionar **"Lote de Agendamento"** usando o ícone da lupa <a></a>

| Execução                      | o de PD           |             |             |             |         |                                 |                 |
|-------------------------------|-------------------|-------------|-------------|-------------|---------|---------------------------------|-----------------|
| 🗵 Filtro                      |                   |             |             |             |         |                                 |                 |
| T<br>• Lote de A              | lipo de Filtro Ag | endamento   | Filtros     | Disponiveis | -       |                                 |                 |
|                               |                   |             |             |             |         |                                 |                 |
| ⊻ Progra                      | mação de Des      | embolso     |             |             | Colunas | Tipo de PD; UG Pagadora; UG 🗉 💌 | 🕖 Publicar Lote |
| ►⊕                            | Tipo de PD        | UG Pagadora | UG Emitente | Favorecido  |         |                                 | Número          |
| Não há dado:                  | s para esta consu | lta.        |             |             |         |                                 |                 |
| 0 registro(s)<br>encontrado(s | ;)                |             |             |             |         |                                 |                 |

18ª Etapa: selecionar o lote e logo após "Ok"

| Selecione o Lote de Agenda | amento |             |          |       |
|----------------------------|--------|-------------|----------|-------|
| ≥ Filtro                   |        |             |          |       |
| Conteúdo                   |        |             |          |       |
| Responsável                | Nome   | Agendamento | Status   | Valor |
|                            |        | 13/12/2024  | Agendado | 32,57 |
|                            |        |             |          |       |
| 🕖 Ok 🔀 Cancelar            |        |             |          |       |

**19<sup>a</sup> Etapa:** após a seleção do lote, selecionar **"Pesquisar"** e em seguida **"Executar"**, conforme demonstrado a seguir:

| inejamento  | Execuçã          | o Projetos     | Apoio       | Administração  | Relatórios        |                  | Acess            | o Rápido                    |                 | UG            |
|-------------|------------------|----------------|-------------|----------------|-------------------|------------------|------------------|-----------------------------|-----------------|---------------|
| xecução Or  | çamentária       | Execução Finar | iceira Cont | ıbilidade 🔪 (  | ontratos e Tran   | Isferências      |                  |                             |                 | 🔛 873 me      |
| xecução     | de PD            |                |             |                |                   |                  |                  | Execução > Execução Fi      | nanceira > Exec | ução de PD    |
| ⊻ Filtro    |                  |                |             |                |                   |                  |                  | 0                           | Pesquisar 🍕     | Limpar        |
| Ť           | ipo de Filtro Ag | endamento      | ✓ Filtros   | Disponiveis    |                   | -                |                  | _                           | _               |               |
| Lote de Ag  | gendamento       |                | Q 🔷 INS'    | 5 - 13/12/2024 |                   |                  |                  |                             |                 |               |
|             |                  |                |             |                |                   |                  |                  | 1                           |                 |               |
| December    | uncão do Doc     | mholes         |             |                | Talunas Tina da   | PD- UC Paradera  | UCE - Dublica    | Lata 🖸 Albarar Data 📕       | Sahar Lata      | See Earluit I |
| Program     | nação de Des     | amboiso        |             |                | Joiunas Tipo de l | PD; UG Pagauora, |                  | Lote Antonio and            | Jarran Lone     | Choun C       |
| ▶ ۞         | Tipo de PD       | UG Pagadora    | UG Emitente | Favorecido     | Número da<br>PD   | Regularização    | Domicílio Origem | Status Execução             |                 | Valor         |
| ão há dados | para esta consu  | ita.           |             |                | 1                 |                  |                  |                             |                 |               |
| registro(s) | a                |                |             |                |                   |                  |                  | Total selecionado: R\$ 0,00 | Total: R\$ 0,00 |               |

|             | 1.00                              |                           |                                  |                                       |                                       |                                  |                                            |                                        |                          |
|-------------|-----------------------------------|---------------------------|----------------------------------|---------------------------------------|---------------------------------------|----------------------------------|--------------------------------------------|----------------------------------------|--------------------------|
| xecuçã      | o de PD                           |                           |                                  |                                       |                                       |                                  |                                            |                                        |                          |
| ≚ Filtro    |                                   |                           |                                  |                                       |                                       |                                  |                                            |                                        |                          |
|             | Tipo de Filtro Ag                 | endamento                 | ✓ Filtros                        | Disponíveis                           | •                                     |                                  |                                            |                                        |                          |
| • Lote de A | gendamento IN                     | ss                        |                                  | S - 13/12/2024                        |                                       |                                  |                                            |                                        |                          |
|             |                                   |                           |                                  |                                       |                                       |                                  |                                            |                                        |                          |
|             |                                   |                           |                                  |                                       |                                       |                                  |                                            |                                        |                          |
|             |                                   |                           |                                  |                                       |                                       |                                  |                                            |                                        |                          |
|             |                                   |                           |                                  |                                       |                                       |                                  |                                            |                                        |                          |
|             |                                   |                           |                                  |                                       |                                       |                                  |                                            | •                                      |                          |
|             |                                   |                           |                                  |                                       |                                       |                                  |                                            | •                                      | <u> </u>                 |
| ⊻ Progra    | mação de Des                      | embolso Co                | lunas Tipo de PD;                | ; UG Pagadora; UG E 👤 🕖               | Publicar_Lote 🙀 Al                    | terar_Data 🔳 S                   | əlvar Lote 🛯 🗃 Excluir                     | Lote 🔯 Visualizar 🛓                    | Imprimir 🤷 Executa       |
| 🗹 Progra    | <b>mação de Des</b><br>Tipo de PD | embolso Co<br>UG Pagadora | lunas Tipo de PD;<br>UG Emitente | ; UG Pagadora; UG E 🛫 🥑<br>Pavorecido | Publicar_Lote 💦 Al<br>Número da<br>PD | iterar Data 💌 S<br>Regularização | alvar Lote 🛛 😭 Excluir<br>Domicílio Origem | Lote 🙆 Visualizar 🚊<br>Status Execução | Imprimir 💁 Executa<br>Va |

**20<sup>a</sup> Etapa:** uma informação sobre o envio do lote para execução será apresentada. Selecionar **"Acompanhar Execução":** 

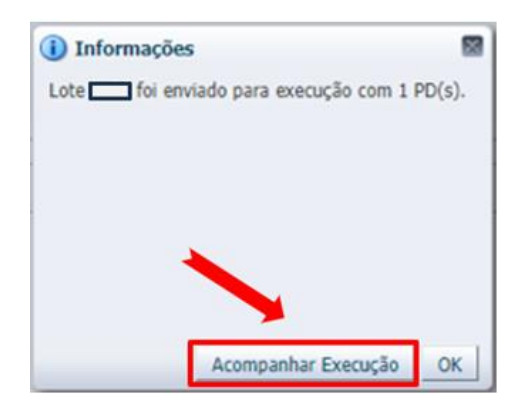

**21<sup>a</sup> Etapa:** após a execução da PD será gerado o número da Ordem Bancária correspondente:

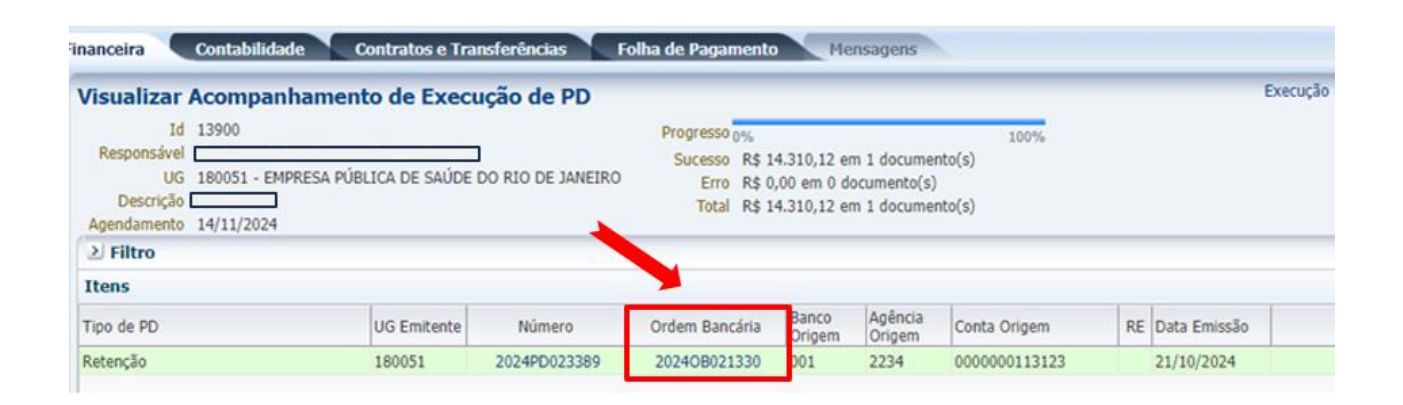

**22<sup>a</sup> Etapa:** ao término das operações realizadas no SIAFIC será necessário a anexação da Ordem Bancária no processo de pagamento (Processo.rio). Selecionar a opção **"Imprimir":** 

| 🎭 Registrar | 🐣 Anular | 🛓 Imprimir | 👌 Diagnóstico Contábil | 🔺 Sair |
|-------------|----------|------------|------------------------|--------|
|             |          |            | <                      |        |

**23<sup>a</sup> Etapa:** logo após, selecionar o ícone "PDF" para realizar a exportação do resultado da consulta para esse formato:

| R | Relatório  |          |               |          |       |       |         |       |     |  |
|---|------------|----------|---------------|----------|-------|-------|---------|-------|-----|--|
| ſ | Resultado  | 👌 Vist   | ıalizar Impre | ssão     |       |       |         |       | -   |  |
| 1 | A Primeira | Anterior | 🕨 Próxima     | ▶ Última | 🔀 XLS | W RTF | IXI TXT | 🙀 XML | PDF |  |

#### Prefeitura da Cidade do Rio de Janeiro

#### Ordem Bancária de Retenção

#### TIPO 10

Encerrado até Setembro

| Identificação                                                                                                    |                                                                          |                                                       |                                          |                                      |  |  |  |  |
|----------------------------------------------------------------------------------------------------|--------------------------------------------------------------------------|-------------------------------------------------------|------------------------------------------|--------------------------------------|--|--|--|--|
| UG Emitente                                                                                                    |                                                                          |                                                       | Documento                                | Emissão                              |  |  |  |  |
| 180051 - RIOSAUDE                                                                                                    |                                                                          |                                                       | 2024OB021330                             | 14/11/24                             |  |  |  |  |
| UG Liquidante                                                                                                    |                                                                          |                                                       | UG Pagadora                              |                                      |  |  |  |  |
| 180051 - RIOSAUDE                                                                                                    |                                                                          |                                                       | 180051 - RIOSAUDE                        |                                      |  |  |  |  |
| Valor por Extenso                                                                                                    |                                                                          |                                                       | Valor                                    |                                      |  |  |  |  |
| Quatorze mil e trezentos e dez reais e do                                                                              | ze centavos                                                              |                                                       |                                          | 14.310,12                            |  |  |  |  |
| Tipo de Regularização                                                                                                  |                                                                          |                                                       |                                          |                                      |  |  |  |  |
| OB já encaminhada ao banco                                                                                             |                                                                          |                                                       |                                          |                                      |  |  |  |  |
| Detalhamento                                                                                                    |                                                                          |                                                       |                                          |                                      |  |  |  |  |
| Tipo de Retenção                                                                                                    | INSS - SERVIÇOS DE TERCEIROS                                             |                                                       |                                          |                                      |  |  |  |  |
| Credor da Retenção                                                                                                    | MINISTERIO DA FAZENDA                                                    |                                                       |                                          |                                      |  |  |  |  |
| Competência                                                                                                    | 10/2024                                                                  |                                                       |                                          |                                      |  |  |  |  |
| Domicílio Bancário Origem                                                                                              | 001 - 2234 - 0000000113123                                               |                                                       |                                          |                                      |  |  |  |  |
| Domicílio Bancário Destino                                                                                             | 001 - 2234 - REGULARIZA                                                  |                                                       |                                          |                                      |  |  |  |  |
| Processo                                                                                                    | 092002312022                                                             |                                                       |                                          |                                      |  |  |  |  |
| Itens                                                                                                    |                                                                          |                                                       |                                          |                                      |  |  |  |  |
| Número da NL                                                                                                    | 2024NL013386 - 180051                                                    |                                                       |                                          |                                      |  |  |  |  |
| Transferência de Receita                                                                                               | 235017 - Contrato de Gestão                                              |                                                       |                                          |                                      |  |  |  |  |
| Transferência de Despesa                                                                                               | 000000 - SEM CONVÊNIO                                                    |                                                       |                                          |                                      |  |  |  |  |
| Aquisição                                                                                                    | 231851000129 - 129/2023- ANALISES CLÍNICAS E ANATÓMO PATOLÓGICAS         |                                                       |                                          |                                      |  |  |  |  |
| Tipo Patrimonial                                                                                                    | OUTROS SERVIÇOS DE TERCEIROS - PESSOA JURÍDICA - 26                      |                                                       |                                          |                                      |  |  |  |  |
| Item Patrimonial                                                                                                    | SERVIÇOS MÉDICO-HOSPITALAR, ODONTOLÓGICO E LABORATORIAIS - 297           |                                                       |                                          |                                      |  |  |  |  |
| Credor Secundário                                                                                                    | 183 80 - LABORATÓRIO ANÁLISES CLÍNICAS E ANATOMIA PATOL                  |                                                       |                                          |                                      |  |  |  |  |
| Sentença Judicial                                                                                                    | 0 - Processo: SEM PROCESSO                                               |                                                       |                                          |                                      |  |  |  |  |
| Vinculação de Pagamento                                                                                                | 0 - GERAL                                                                |                                                       |                                          |                                      |  |  |  |  |
| Valor                                                                                                    | 14.310,12                                                                |                                                       |                                          |                                      |  |  |  |  |
| Observação                                                                                                    |                                                                          |                                                       |                                          |                                      |  |  |  |  |
| PRESTAÇÃO DE SERVIÇOS CONTINU<br>CLÍNICAS E ANÁTOMO-PATOLÓGICAS<br>JANEIRO RIOSAÚDE.<br>PROCESSO DE PAGAMENTO-2024/125 | JADOS DE COLETA DE AMOSTRAS<br>8 NAS DEPENDÊNCIAS DAS UNIDAD<br>580-HMRF | BIOLÓGICAS E REALIZAÇÃO E<br>ES ADMINISTRADAS PELA EM | DE EXAMES LABORATO<br>PRESA PÚBLICA DE S | DRIAIS DE ANÁLISES<br>AÚDE DO RIO DE |  |  |  |  |
| Programação de Desembolso                                                                                              |                                                                          |                                                       |                                          |                                      |  |  |  |  |
| Documento 2024PD023389                                                                                                 | Emissão 21/10/24                                                         | Data de 14/11/24<br>Programação                       |                                          |                                      |  |  |  |  |

**24<sup>a</sup> Etapa:** de volta ao sistema Processo.rio, selecionar **"Anexar PDF"** e escolher o arquivo (ordem bancária) emitido no SIAFIC, como representado abaixo:

|                                                              | Anotar       | Apensar         | Rrg. Corrente      | Autuar        | 🕼 Ciência      | Definir Marcador     |
|--------------------------------------------------------------|--------------|-----------------|--------------------|---------------|----------------|----------------------|
| Inteiro Teor                                                 | 🔒 Juntar     | 👒 Notificar     | 🚔 Perfil de Acomp  | anhamento     | 朦 Reclassifica | r 🛛 🔍 Redefinir Aces |
|                                                              |              |                 |                    |               |                |                      |
| Anexação                                                     | de Arqui     | vo -            |                    | - 1º          | Volume         |                      |
| Data                                                         |              |                 | Responsável        |               |                |                      |
|                                                              |              |                 |                    |               |                |                      |
| Atencão                                                      |              |                 |                    |               |                |                      |
|                                                              | selecionado  | os devem esta   | r em formato .PDF  |               |                |                      |
| Arquivo                                                      | de 10        | ivos            |                    |               |                |                      |
| <ul> <li>Arquivo</li> <li>Máximo</li> <li>O tamar</li> </ul> | nho total do | s arquivos sele | ecionados não deve | ultrapassar   | 10MB           |                      |
| <ul> <li>Arquivo</li> <li>Máximo</li> <li>O tamar</li> </ul> | nho total do | s arquivos sele | ecionados não deve | e ultrapassar | 10MB           |                      |
| Arquivo     Máximo     O tamai Arquivo:                      | nho total do | s arquivos sele | ecionados não deve | e ultrapassar | 10MB           |                      |

| •  |         |                           |  |
|----|---------|---------------------------|--|
| Ok | Cancela | □ Exibir anexos assinados |  |

## 5. ORIENTAÇÕES GERAIS:

Seguem abaixo, algumas orientações gerais das fases do processo de pagamento:

- Os borderôs precisam ser sempre gerados em blocos de custeio separados por unidades conveniadas. Essa medida evita erros como trocas de pagamentos entre contas;
- No caso de notas fiscais referentes a Sede da RioSaúde, deve-se fazer o rateio necessário para a sequência do pagamento;
- Em remessas com valores acima de R\$1.000.000,00, é necessário solicitar a liberação junto ao Banco do Brasil;
- A disponibilidade de recursos sempre deve ser consultada com antecedência antes de seguir com os pagamentos;
- Despesas referentes a reformas, aquisições de equipamentos e material permanente, devem ser listadas em uma planilha específica, compartilhada no Google Drive, para controle interno da Gerência de Tesouraria;
- Ao fim dos procedimentos, os comprovantes financeiros e orçamentários são inseridos nos processos de pagamento no sistema Processo.rio.

### 6. FLUXO DE TRABALHO: PAGAMENTO DE DESPESAS DE CUSTEIO

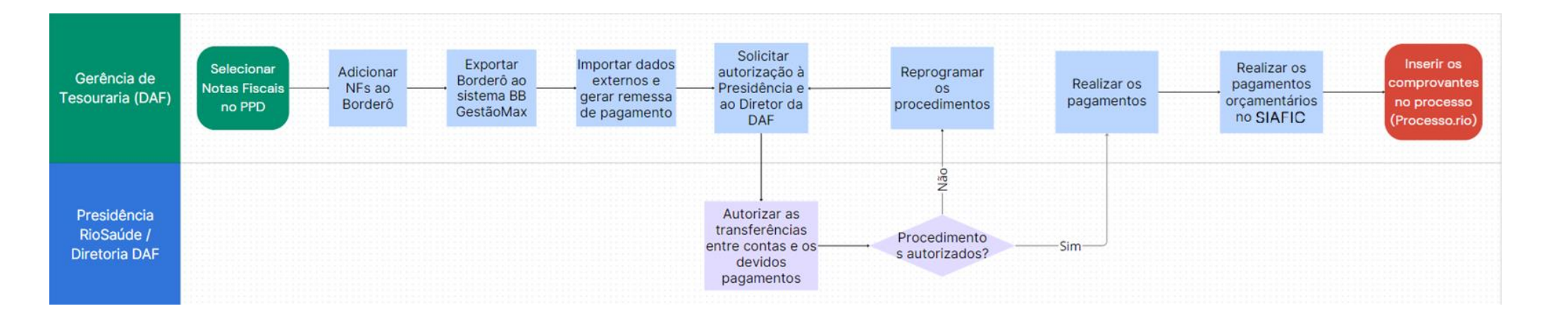

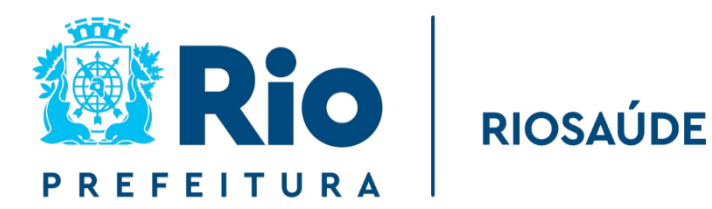